## 電子入札補助アプリの設定について

**手順1** パソコンのデスクトップのタスクトレイを確認します。

x<sup>2</sup> ^ 1 💋 🕾 🌄 (1)) 🛛 2020/07/29

● のアイコンが存在する場合は、電子入札補助アプリが起動していますので、 「手順3」以降の作業を行います。

のアイコンが存在しない場合は、電子入札補助アプリが起動していませんので、 「手順2」以降の作業を行います。

**手順2** スタートメニューから「電子入札補助アプリ」を起動します。

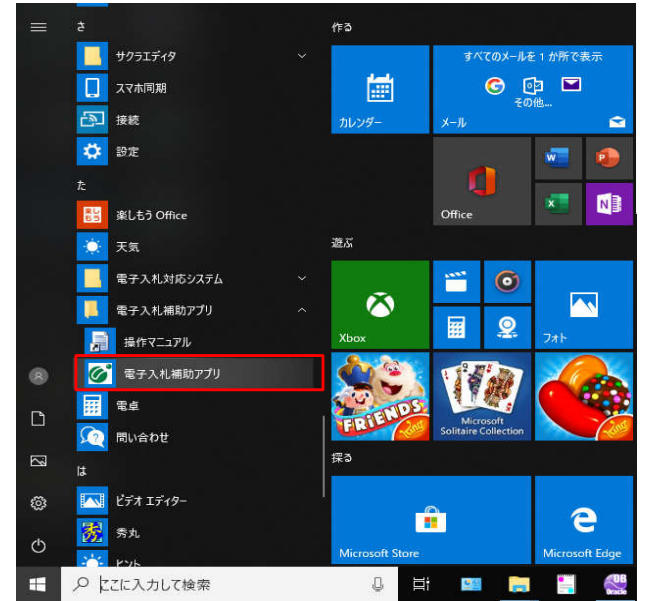

- ※「電子入札補助アプリ」起動時にエラーメッセージが表示された場合は、 本資料の「エラーメッセージの対処」の章を参照し、対処をお願い致します。
- 手順3 電子入札補助アプリ上でマウスの右クリックメニューを表示し、「許可URLリスト登録」を選択します。

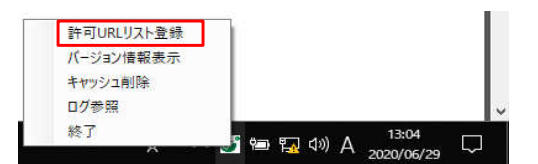

**手順4** 「許可URLリスト登録」画面が表示されます。 次の許可URLを入力し、追加ボタンを押下します。

許可URL https://ebid02.pref.tottori.jp

| 許可URLリスト登録                     | × |
|--------------------------------|---|
| 許可されたサイトのURL                   |   |
|                                |   |
|                                |   |
|                                |   |
|                                |   |
|                                |   |
|                                |   |
|                                |   |
| https://abid02.prof.tattari.ip |   |
| Thttps://ebido2.prei.totton.jp |   |
| 追加                             |   |
| 削 除                            |   |
| 除                              |   |

手順5 許可されたサイトのURL一覧に登録されたことを確認し、 画面右上の「×」を押下します。

| 許可URLUスト登録                                     | $\times$ |
|------------------------------------------------|----------|
| 許可されたサイトのURL<br>https://ebid02.pref.tottori.jp |          |
|                                                |          |
|                                                |          |
|                                                |          |
|                                                |          |
| 追加                                             |          |
| 肖」 除                                           |          |
|                                                |          |

**手順6** 「許可URLリスト登録」画面で「はい」を選択します。

| 許可URLリスト登録            | $\times$ |
|-----------------------|----------|
| 変更した情報の保存を行いますか?      |          |
| [はい <u>の</u> ] いいえ(N) |          |

**手順7** 次のダイアログが表示されますので、「OK」を選択します。

|         | × |
|---------|---|
| 保存しました。 |   |
| ÓK      |   |

以上で、電子入札補助アプリの設定は完了です。

## エラーメッセージの対処

ケース1

| 現象 | 電子入札補助アプリ起動時に、 | 「ソケットアドレスに対するプロトコル、 | ネットワークアドレスでエラーが発生しました。」 |
|----|----------------|---------------------|-------------------------|
|    | のエラーが発生する場合    |                     |                         |

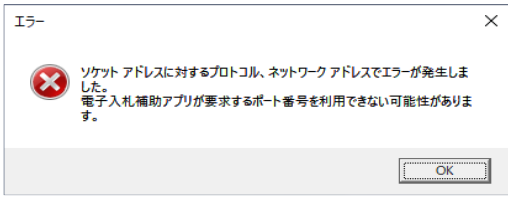

- 原因 既に「電子入札補助アプリ」が起動している可能性があります。
- 対処 タスクトレイに電子入札補助アプリが表示されていない可能性がありますので、 次の手順に従ってタスクトレイに「電子入札補助アプリ」を表示させます。
  - (1) 「タスクバー」で右クリックで「タスクバーの設定」を選択します。

| ツール バー(T)              |          |
|------------------------|----------|
| Cortana(T)             |          |
| ✓ タスク ビュー ボタンを表示(V)    |          |
| ✓ タスク パーに People を表示する | (P)      |
| Windows Ink ワークスペース ボ  | 9ンを表示(W) |
| タッチ キーボード ボタンを表示(Y)    |          |
| 重ねて表示(D)               |          |
| ウィンドウを上下に並べて表示(E       | )        |
| ウィンドウを左右に並べて表示(I)      |          |
| デスクトップを表示(S)           |          |
| タスク マネージャー(K)          |          |
| ✓ タスク パーを固定する(L)       |          |
| ✿ タスク バーの設定(T)         |          |

(2)「タスクバー」画面で「タスクバーに表示するアイコン」を選択します。

| 設定      | - • ×                  |
|---------|------------------------|
| ☆ 赤-ム   | タスク バー                 |
| 設定の検索   | タスク バー ポタンを結合する        |
| 個人用設定   | 常に結合、ラベルを非表示 ~         |
| [2] 背景  | タスク バーをカスタマイズする方法      |
| 9 e     | 通知領域                   |
| 口 ロック画面 | タスク パーに表示するアイコンを選択します  |
| 受 テーマ   | システム アイコンのオン/オフの切り替え   |
| 4a フォント | マルチ ディスプレイ             |
| 記 スタート  | カラカ ボーキキャアのディラゴレイにキニナス |

 (3)「タスクバーに表示するアイコンを選択します」画面で「CoreRelay」アプリの通知を オン に変更します。 通知設定を変更後に「×」でウィンドウを閉じます。

| ~            | 設定                                               | - 🗆 🗙               |
|--------------|--------------------------------------------------|---------------------|
| <u>ଜ</u> ୁ : | タスクバーに表示するア                                      | イコンを選択します           |
| Ø            | CoreRelay<br>電子入札補助アプリ                           | <b>(</b> オン         |
|              | <b>タスク マネージャー</b><br>タスク マネージャー                  | 77                  |
|              | <b>エクスプローラー</b><br>0 個の Administrator のドキュメントが   | <b>(</b> <i>t</i> 7 |
|              | Thunderbird<br>ttr001@pref.tottori.lg.jp 76 通の新着 | 7                   |
|              | <b>位置情報通知</b><br>位置情報通知                          | #7                  |

ケース2

現象

電子入札補助アプリ起動時に、「予期せぬエラーが発生しました。」のエラーが発生する場合

|   | Polis           |
|---|-----------------|
| 8 | 予期せぬエラーが発生しました。 |
|   |                 |

- 原因 証明書ファイルの生成に失敗している可能性があります。
- 対処 次の手順に従って、対処を行います。
  - (1)以下のフォルダを削除します。

C:¥Users¥ [ユーザ名] ¥ebid¥CoreRelay¥cert

(2) スタートメニューから「電子入札補助アプリ」を起動します。

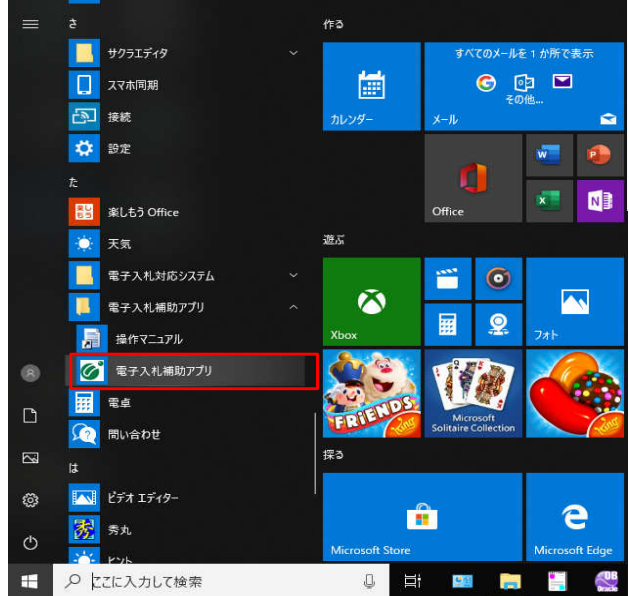

| (3) | 下記画面が表示された場合は、[はい(Y)]をクリックします。                                                                                                    |  |
|-----|----------------------------------------------------------------------------------------------------|--|
|     | ルート証明書ストア ×                                                                                                    |  |
|     | 次の証明書をルート ストアから削除しますか?<br>サブジェクト: jp. jacic, ebid, localhost<br>発行者: 自己発行<br>有効期間: 2019年12月27日 から 2049年12月27日 まで<br>ジリアル番号: 01F3D218<br>資料口 (sha1): 6659C799 93EDF1F2 BAC20646 FE7339BC 59AFDE0A ※<br>資印 (mdS): AA6DDED0 44D280E7 291B0398 5C2E0CFD |  |
|     | tum uužn                                                                                                    |  |

※画面イメージは環境により異なります。

(4) セキュリティ警告が表示されますので、 [はい(Y)] をクリックします。

|   | The state of the second state of the second st |
|---|----------------------------------------------------------------------------------------------------|
| A | 発行者が次であると主張する証明機関(CA)から証明書をインストールしようとしています:                                                                                                    |
|   | localhost                                                                                                    |
|   | 証明書が実際に「localhost"からのものであるかどうかを検証できません。<br>「localhost"に連絡して発行者を確認する必要があります。次の番号はこの<br>過程で役立ちます:                                                                                                    |
|   | 拇印 (sha1): 6E59C799 93EDF1F2 BAC20646 FE7339BC 59AFDE0A ※                                                                                                    |
|   | 答告:<br>このルート証明書をインストールすると、この CA によって発行された証明書は<br>自動的に信頼されます。確認されていない拇印付きの証明書をインストール<br>することは、セキュリティ上、危険です。[はい]をクリックすると、この危険を認<br>識したことになります。                                                                                                    |
|   | この証明書をインストールしますか?                                                                                                    |

※画面イメージは環境により異なります。

下記画面が表示される場合は [アクセスを許可する(A)] をクリックしてください。

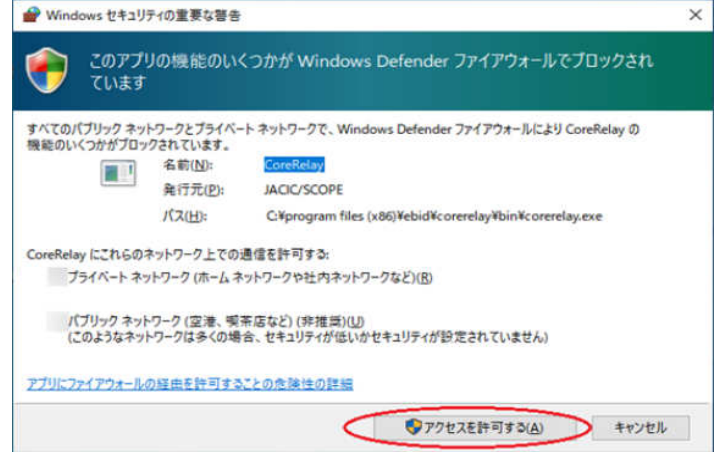